# 使用9800控制器為接入點配置802.1X Supplicant客戶端

## 目錄

簡介 必要條件 需求 採用元件 背景資訊 設定 網路圖表 將LAP配置為802.1x請求方 如果AP已加入到WLC: 如果AP尚未加入WLC: 設定交換器 配置ISE伺服器 驗證 驗證驗證驗證型別 驗證交換機埠上的802.1x 疑難排解

# 簡介

本檔案介紹如何將思科存取點(AP)設定為要在針對RADIUS伺服器的交換器連線埠上授權的 802.1x要求者。

# 必要條件

# 需求

思科建議您瞭解以下主題:

- •無線Lan控制器(WLC)和LAP(輕量型存取點)。
- •思科交換機和ISE上的802.1x
- 可擴充驗證通訊協定(EAP)
- 遠端驗證撥入使用者服務(RADIUS)

# 採用元件

本文中的資訊係根據以下軟體和硬體版本:

• WS-C3560CX、Cisco IOS® XE、15.2(3r)E2

- C9800-CL-K9,Cisco IOS® XE , 17.6.1
- ISE 3.0
- AIR-CAP3702
- AIR-AP3802

本文中的資訊是根據特定實驗室環境內的裝置所建立。文中使用到的所有裝置皆從已清除(預設))的組態來啟動。如果您的網路運作中,請確保您瞭解任何指令可能造成的影響。

## 背景資訊

在此設定中,接入點(AP)充當802.1x請求方,並由交換機針對ISE使用EAP方法EAP-FAST進行身份 驗證。

在連線埠設定為802.1X驗證後,在連線到連線埠的裝置成功進行驗證之前,交換器不會允許 802.1X流量以外的任何流量通過該連線埠。

AP可以在加入WLC之前或加入WLC之後進行驗證,在這種情況下,您可以在LAP加入WLC之後在 交換器上設定802.1X。

## 設定

本節提供用於設定本文件中所述功能的資訊。

#### 網路圖表

本檔案會使用以下網路設定:

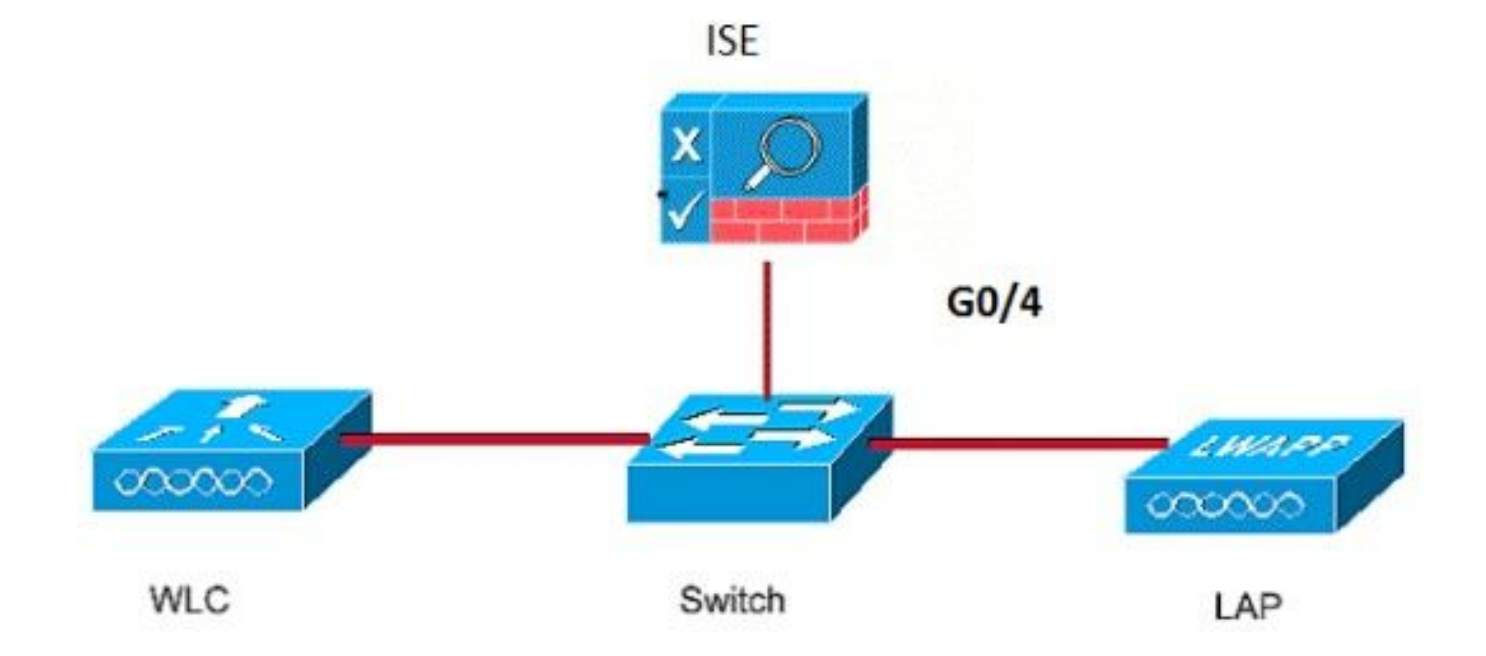

## 將LAP配置為802.1x請求方

如果AP已加入到WLC:

設定802.1x驗證型別和本地重要憑證(LSC)AP驗證型別:

步驟1.在AP Join Profile頁面上,導航至Configuration > Tags & Profiles > AP Join > On the AP Join Profile,點選Add以新增新加入配置檔案,或在點選AP加入配置檔名稱時編輯該加入配置檔案。

| Cisco Cata           | lyst 9800-CL Wireless Controller              |                    |
|----------------------|-----------------------------------------------|--------------------|
| Q. Search Menu Items | Configuration * > Tags & Profiles * > AP Join |                    |
| 🚃 Dashboard          | + Add × Delete                                |                    |
| <u> </u>             | AP Join Profile Name                          | ▼ Description      |
| Monitoring >         | test test                                     |                    |
| 🔧 Configuration 🔹 🔸  | Dot1x                                         |                    |
| ~<br>                | Split-Tunnel                                  |                    |
| Administration       | default-ap-profile                            | default ap profile |
| C Licensing          | H H 10 - Items per page                       |                    |
| X Troubleshooting    |                                               |                    |

步驟2.在AP Join Profile頁面中,從**AP > General**導航至**AP EAP Auth Configuration**部分。 從**EAP Type**下拉選單中,選擇EAP型別作為EAP-FAST、EAP-TLS或EAP-PEAP,以配置dot1x身份驗證 型別。

| Edit AP Jo         | oin Profile         |          |            |            |     |              |              |      |                |            | ×     |
|--------------------|---------------------|----------|------------|------------|-----|--------------|--------------|------|----------------|------------|-------|
| General            | Client              | CAPWAR   | AP         | Management | Sec | urity        | lCap         | Qos  | 6              |            |       |
| General            | Hyperloc            | ation    | Packet Cap | ture       |     |              |              |      |                |            |       |
| Power (            | Power Over Ethernet |          |            |            |     | Client       | t Statistics | Repo | rting Interval |            |       |
| Switch F           | lag                 |          |            |            |     | 5 GHz        | (sec)        | [    | 90             |            |       |
| Power In           | jector State        |          |            |            |     | 2.4 Gł       | Hz (sec)     | [    | 90             |            |       |
| Power In           | jector Type         |          | Unknown    | •          |     | Exten        | ded Modu     | ıle  |                |            |       |
| Injector \$        | Switch MAC          |          | 00:00:00:  | 00:00:00   |     | Enable       | •            |      |                |            |       |
| AP EAP             | Auth Config         | guration |            |            |     | Mesh         | i.           |      |                |            |       |
| EAP Typ            | e                   |          | EAP-FAST   |            |     | Profile Name |              |      | mesh-profile   | •          |       |
| AP Autho           | orization Type      | 9        | EAP-TLS    |            |     |              |              |      | <u>Clear</u>   |            |       |
|                    |                     |          | EAP-PEAP   |            |     |              |              |      |                |            |       |
|                    |                     |          |            |            |     |              |              |      |                |            |       |
|                    |                     |          |            |            |     |              |              |      |                |            |       |
|                    |                     |          |            |            |     |              |              |      |                |            |       |
|                    |                     |          |            |            |     |              |              |      |                |            |       |
|                    |                     |          |            |            |     |              |              |      |                |            |       |
|                    |                     |          |            |            |     |              |              |      |                |            | _     |
| <sup>5</sup> Cance |                     |          |            |            |     |              |              |      | 🗄 Update & A   | Apply to D | evice |

步驟3.從**AP Authorization Type**下拉選單中,選擇型別為CAPWAP DTLS +或CAPWAP DTLS >按 一下**Update & Apply to Device**。

| Edit AP Jo | oin Profile   |          |                        |            |          |               |                      | ×     |
|------------|---------------|----------|------------------------|------------|----------|---------------|----------------------|-------|
| General    | Client        | CAPWA    | P AP                   | Management | Security | ICap          | QoS                  |       |
| General    | Hyperloo      | cation   | Packet Cap             | ture       |          |               |                      |       |
| Power (    | Over Ethern   | et       |                        |            | Clie     | nt Statistics | s Reporting Interval |       |
| Switch F   | lag           |          |                        |            | 5 GH     | Iz (sec)      | 90                   |       |
| Power In   | jector State  |          |                        |            | 2.4 (    | GHz (sec)     | 90                   |       |
| Power In   | jector Type   |          | Unknown                | •          | Exte     | ended Mod     | lule                 |       |
| Injector S | Switch MAC    |          | 00:00:00:              | 00:00:00   | Enab     | ble           |                      |       |
| AP EAP     | Auth Confi    | guration |                        |            | Mes      | sh            |                      |       |
| EAP Typ    | е             |          | EAP-FAST               | •          | Profi    | le Name       | mesh-profile 🔻       |       |
| AP Autho   | orization Typ | e        | CAPWAP I               | TLS V      |          |               | Clear                |       |
|            |               |          | DOT1x por              | t auth     |          |               |                      |       |
|            |               |          | CAPWAP D<br>Dot1x port | auth       |          |               |                      |       |
|            |               |          |                        |            |          |               |                      |       |
|            |               |          |                        |            |          |               |                      |       |
|            |               |          |                        |            |          |               |                      |       |
|            |               |          |                        |            |          |               |                      |       |
|            |               |          |                        |            |          |               |                      |       |
| Cancel     |               |          |                        |            |          |               | Update & Apply to D  | evice |

配置802.1x使用者名稱和密碼:

步驟1.從Management > Credentials > Enter Dot1x username and password details >選擇適當的 802.1x密碼型別>按一下Update & Apply to Device

| Edit AP J | oin Profile | e           |        |            |          |      |                   | ×      |
|-----------|-------------|-------------|--------|------------|----------|------|-------------------|--------|
| General   | Client      | CAPWAP      | AP     | Management | Security | ICap | QoS               |        |
| Device    | User        | Credentials | CDP Ir | nterface   |          |      |                   |        |
| Dot1x (   | Credentials |             |        |            |          |      |                   |        |
| Dot1x U   | sername     | [           | Dot1x  |            |          |      |                   |        |
| Dot1x P   | assword     | [           | •••••  |            |          |      |                   |        |
| Dot1x P   | assword Typ | pe (        | clear  | •          |          |      |                   |        |
|           |             |             |        |            |          |      |                   |        |
|           |             |             |        |            |          |      |                   |        |
|           |             |             |        |            |          |      |                   |        |
|           |             |             |        |            |          |      |                   |        |
|           |             |             |        |            |          |      |                   |        |
|           |             |             |        |            |          |      |                   |        |
|           |             |             |        |            |          |      |                   |        |
|           |             |             |        |            |          |      |                   |        |
|           |             |             |        |            |          |      |                   |        |
|           |             |             |        |            |          |      |                   |        |
|           |             |             |        |            |          |      |                   |        |
|           |             |             |        |            |          |      |                   |        |
| ") Cance  | el          |             |        |            |          |      | Update & Apply to | Device |

#### 如果AP尚未加入WLC:

您必須通過控制檯連線到LAP,才能設定憑據並使用以下CLI命令:(對於Cheetah OS和Cisco IOS® AP)

CLI:

LAP# debug capwap console cli LAP# capwap ap dot1x username

清除AP上的Dot1x認證(如果需要)

對於Cisco IOS® AP,重新載入AP之後:

CLI:

LAP# clear capwap ap dot1x 對於Cisco COS AP,重新載入AP之後:

CLI:

LAP# capwap ap dot1x disable

#### 設定交換器

在交換機上全域性啟用dot1x並將ISE伺服器新增到交換機。

CLI:

```
Enable
Configure terminal
aaa new-model
aaa authentication dot1x default group radius
aaa authorization network default group radius
dot1x system-auth-control
Radius-server host
```

#### 配置AP交換機埠

CLI:

```
configure terminal
interface GigabitEthernet
switchport access vlan <>
switchport mode access
authentication order dot1x
authentication port-control auto
dot1x pae authenticator
spanning-tree portfast edge
end
如果AP處於Flex Connect模式,即本
```

如果AP處於**Flex Connect模式,即本地交換**,則必須在交換機介面上進行額外配置,以允許埠上有 多個MAC地址,因為客戶端流量在AP級別釋放:

authentication host-mode multi-host **注意:意**味著讀者要注意。註釋包含有用的建議或文檔未涵蓋的材料的引用。

**注意**:多主機模式對第一個MAC地址進行身份驗證,然後允許無限數量的其他MAC地址。如 果已連線的AP已配置為本地交換模式,請在交換機埠上啟用主機模式。這允許使用者端的流 量通過交換器連線埠。如果您需要安全的流量路徑,請在WLAN上啟用dot1x以保護客戶端資 料

### 配置ISE伺服器

步驟1. **將交換機新增為ISE伺服器上的網路裝置。**導覽至Administration > **Network Resources** > **Network Devices** > Click **Add** > Enter Device name, IP address, enable RADIUS Authentication Settings, Specify Shared Secret Value, COA port(或保留為預設值)> **Submit**。

| E Cisco ISE                                                   |                                                                                              | Administration - N               | letwork Resources       |              |              | A Evaluation Mode 68 Days | Q ( | 9 | 0 |
|---------------------------------------------------------------|----------------------------------------------------------------------------------------------|----------------------------------|-------------------------|--------------|--------------|---------------------------|-----|---|---|
| Network Devices Netw                                          | work Device Groups Network Device                                                            | Profiles External RADIUS Servers | RADIUS Server Sequences | NAC Managers | External MDM | Location Services         |     |   |   |
| Network Devices<br>Default Device<br>Device Security Settings | Network Devices List > New Network Devi<br>Network Devices<br>* Name MySwitch<br>Description | ce<br>1                          |                         |              |              |                           |     |   |   |
|                                                               | IP Address V * IP :                                                                          | 10.48.39.100 / 32 👾              |                         |              |              |                           |     |   |   |
|                                                               |                                                                                              |                                  |                         |              |              |                           |     |   |   |
|                                                               | RADIUS DTLS Settings 🕡                                                                       |                                  |                         |              |              |                           |     |   |   |
|                                                               | DTLS Required                                                                                |                                  |                         |              |              |                           |     |   |   |
|                                                               | Shared Secret radius/dtls                                                                    | 0                                |                         |              |              |                           |     |   |   |

步驟2**。將AP憑證新增到ISE**。導航到Administration > Identity Management > Identities > Users,然後點選Add按鈕以新增使用者。您需要在此處輸入在WLC的AP加入配置檔案中配置的憑 據。請注意,使用者在此置入預設組,但可根據要求進行調整。

|   | ≡ Cisc                   | o ISE           |         |                                                                                                    |                                                 | Administration • Ide | entity Manage | ement             |   |  |
|---|--------------------------|-----------------|---------|----------------------------------------------------------------------------------------------------|-------------------------------------------------|----------------------|---------------|-------------------|---|--|
|   | Identities               | Groups          | Externa | al Identity Sources                                                                                                    | Identity Source Sequences                       | Settings             |               |                   |   |  |
| L | Jsers<br>atest Manual Ne | rtwork Scan Res |         | Network Acces     Name dot1x     Status    Enabled     Email                                                                                     | s User                                          |                      | -             |                   |   |  |
|   |                          |                 | ×       | Passwords     Password Type: In     Pa     * Login Password **     Enable Password                                                               | ternal Users V<br>ssword                        | Re-Enter Password    |               | Generate Password | 0 |  |
|   |                          |                 |         | <ul> <li>&gt; User Informati</li> <li>&gt; Account Optio</li> <li>&gt; Account Disab</li> <li>&gt; User Groups</li> <li># ALL_ACCOURS</li> </ul> | on<br>ons<br>ole Policy<br>INTS (default) v = + |                      |               |                   |   |  |

步驟3.在ISE上,配置**身份驗證策**略和**授權策略**。 轉至**Policy > Policy Sets**,選擇要配置的策略集和 右側的藍色箭頭。在這種情況下,會使用預設策略集,但可以根據要求自定義該策略集。

| E Cisco ISE                                   | Policy - Policy Sets | 🛦 Evaluation Mode 68 Days Q 🕥 🖟 🖗                     |
|-----------------------------------------------|----------------------|-------------------------------------------------------|
| Policy Sets                                   |                      | Reset Reset Policyset Hitcounts Save                  |
| Status Policy Set Name Description Conditions |                      | Allowed Protocols / Server Sequence Hits Actions View |
| Q Search                                      |                      |                                                       |
|                                               | +                    |                                                       |
| Default Default policy set                    |                      | Default Network Access 😨 🗸 + 6 🔅 🕨                    |
|                                               |                      | Reset Save                                            |

然後配置**身份驗證策略和授權策略**。此處顯示的策略是在ISE伺服器上建立的預設策略,但可以根 據需要進行調整和自定義。

在此示例中,配置可以轉換為:「如果使用有線802.1X並在ISE伺服器上知道使用者,則我們允許 訪問身份驗證成功的使用者」。然後AP將獲得針對ISE伺服器的授權。

| ✓ Auth | enticatio | n Policy (3) |     |                                    |                                       |      |         |  |
|--------|-----------|--------------|-----|------------------------------------|---------------------------------------|------|---------|--|
| ۲      | Status    | Rule Name    | Con | ditions                            | Use                                   | Hits | Actions |  |
| 0      | Q Search  |              |     |                                    |                                       |      |         |  |
|        | 0         | MAB          | OR  | Wired_MAB       Wireies_MAB        | Internal Endpoints C V                | 0    | ₿       |  |
|        | 0         | Dot1X        | OR  | Wired_802.1X       Wireless_802.1X | All_User_ID_Stores (C) ~<br>> Options | 6    | 贷       |  |
|        | 0         | Default      |     |                                    | All_User_ID_Stores (2) ~<br>> Options | 0    | 礅       |  |

| ∨ Au | (thorization Policy (12)                                          |                |                                 |      |         |
|------|-------------------------------------------------------------------|----------------|---------------------------------|------|---------|
|      |                                                                   | Results        |                                 |      |         |
| œ    | Status Rule Name Conditions                                       | Profiles       | Security Groups                 | Hits | Actions |
| (    | Q Search                                                          |                |                                 |      |         |
|      | Basic_Authenticated_Access E Network_Access_Authentication_Passed | PermitAccess × | $\sim+$ Select from list $\sim$ | + 6  | (2)     |
|      | O Default                                                         | DenyAccess ×   | $\sim+$ Select from list $\sim$ | + 0  | (2)     |

步驟4.確保在允許的「預設網路訪問」協定中允許EAP-FAST。導航至Policy > Policy Elements > Authentication > Results > Allowed Protocols > Default Network Access> Enable EAP-TLS > Save。

| <b>≡ Cisco</b> ISE                            | Policy - Policy Elements                                                                                                    |
|-----------------------------------------------|----------------------------------------------------------------------------------------------------|
| Dictionaries Conditions                       | Results                                                                                                    |
| Authentication $\checkmark$ Allowed Protocols | Allowed Protocols Services List > Default Network Access Allowed Protocols                                                                                                    |
| Authorization >                               | Name Default Network Access                                                                                                    |
| Profiling >                                   | Description Default Allowed Protocol Service                                                                                                    |
| Posture >                                     |                                                                                                    |
| Cilent Provisioning >                         | Allowed Protocols   Authentication Bypass   Process Host Lookup (*)   Authentication Protocols   Allow AP/NSCII   Allow CHAP   Allow MS-CHAPV1   Allow MS-CHAPV2   Allow EAP-TLS   Imable Stateless Session Resume   Session ticket time to live   2   Proactive session ticket update will occur after 90   % of Time To Live has expired   Allow LEAP   Allow LEAP   Allow EAP-FAST   Allow EAP-FAST   Allow EAP-FAST   Allow EAP-FAST   Allow EAP-FAST   Allow EAP |

## 驗證

使用本節內容,確認您的組態是否正常運作。

## 驗證驗證驗證型別

show命令顯示AP配置檔案的身份驗證資訊:

#### CLI:

9800WLC#show ap profile name <profile-name> detailed 範例: Dot1x EAP Method: [EAP-FAST/EAP-TLS/EAP-PEAP/Not-Configured]LSC AP AUTH STATE: [CAPWAP DTLS / DOT1x port auth / CAPWAP DTLS + DOT1x port auth]

## 驗證交換機埠上的802.1x

show命令會顯示交換器連線埠上802.1x的驗證狀態:

CLI:

Switch# show dot1x all 輸出示例:

| Sysaut | chcontrol |         | Enabled |  |
|--------|-----------|---------|---------|--|
| Dot1x  | Protocol  | Version | 3       |  |

Dot1x Info for GigabitEthernet0/8

| PAE           | = | AUTHENTICATOR |
|---------------|---|---------------|
| QuietPeriod   | = | 60            |
| ServerTimeout | = | 0             |
| SuppTimeout   | = | 30            |
| ReAuthMax     | = | 2             |
| MaxReq        | = | 2             |
| TxPeriod      | = | 30            |

#### 驗證連線埠是否已通過驗證

CLI:

Switch#show dot1x interface <AP switch port number> details 輸出示例:

Dot1x Info for GigabitEthernet0/8

| PAE                             | = AUTHENTICATOR            |  |  |  |  |  |
|---------------------------------|----------------------------|--|--|--|--|--|
| QuietPeriod                     | = 60                       |  |  |  |  |  |
| ServerTimeout                   | = 0                        |  |  |  |  |  |
| SuppTimeout                     | = 30                       |  |  |  |  |  |
| ReAuthMax                       | = 2                        |  |  |  |  |  |
| MaxReq                          | = 2                        |  |  |  |  |  |
| TxPeriod                        | = 30                       |  |  |  |  |  |
| Dotlx Authenticator Client List |                            |  |  |  |  |  |
| EAP Method                      | = FAST                     |  |  |  |  |  |
| Supplicant                      | = f4db.e67e.dd16           |  |  |  |  |  |
| Session ID                      | = 0A30279E00000BB7411A6BC4 |  |  |  |  |  |
| Auth SM State                   | = AUTHENTICATED            |  |  |  |  |  |
| Auth BEND SM State              | = IDLE                     |  |  |  |  |  |
| ED                              |                            |  |  |  |  |  |
| Auth BEND SM State = IDLE       | E                          |  |  |  |  |  |
| 在 CLI 上:                        |                            |  |  |  |  |  |

Switch#show authentication sessions 輸出示例:

Interface MAC Address Method Domain Status Fg Session ID Gi0/8 f4db.e67e.ddl6 dot1x DATA Auth 0A30279E00000BB7411A6BC4 在ISE中,選擇Operations > Radius Livelogs,並確認身份驗證成功並且推送了正確的授權配置檔 案。

| ≡ Cisco ISE                                   |                            | Operations - RADIUS |                            |                              |                             | A Evaluation Mode 68 Days   | Q (2)               | ,a ()      |
|-----------------------------------------------|----------------------------|---------------------|----------------------------|------------------------------|-----------------------------|-----------------------------|---------------------|------------|
| Live Logs Live Sessions                       |                            |                     |                            |                              |                             |                             |                     |            |
| Misconfigured Supplicants 🕕                   | Misconfigured Network Devi | ces 🕕               | RADIUS Drop                |                              | Client Stopped Responding 🕕 |                             | Repeat C            | ounter 🕕   |
| 0                                             | 0                          |                     | 1                          |                              | 0                           |                             | (                   | C          |
|                                               |                            |                     |                            |                              | Refresh<br>Never            | Show<br>Latest 20 records ~ | Within<br>Last 3 ho | iurs V     |
| Ø Refresh 🖆 Reset Repeat Counts 🖞 Export To 1 |                            |                     |                            |                              |                             |                             | <b>∀</b> Filt       | er ∨ ©     |
| Time Status                                   | letails Repea Identity     | Endpoint ID         | Endpoint Authentica        | on Authorization Policy      | Authorization Pr            | IP Address Net              | work De             | Device P   |
| ×                                             | V Identity                 | Endpoint ID         | Endpoint Pr Authentication | Polic Authorization Policy   | Authorization Profiles      | IP Address 🗸 Net            | work Device         | Device Pc  |
| Nov 28, 2022 08:39:49.7                       | à dot1x                    | A4:53:0E:37:A1:     | Cisco-Dev Default >> De    | 1X Default >> Basic_Authenti | cated_Access                | nsch                        | iyns-SW             | FastEthern |
| Nov 28, 2022 08:33:34.4                       | dot1x                      | A4:53:0E:37:A1:     | Cisco-Dev Default >> De    | 1X Default >> Basic_Authenti | cated_Access PermitAccess   | nsch                        | iyns-SW             | FastEtherr |

## 疑難排解

本節提供的資訊可用於對組態進行疑難排解。

- 1. 輸入ping命令以檢查是否可從交換機訪問ISE伺服器。
- 2. 確保將交換機配置為ISE伺服器上的AAA客戶端。
- 3. 確保交換機和ISE伺服器之間的共用金鑰相同。
- 4. 檢查ISE伺服器上是否啟用了EAP-FAST。
- 5. 檢查802.1x憑證是否為LAP配置且在ISE伺服器上相同。 注意:使用者名稱和密碼區分大小寫。

6. 如果驗證失敗,請在交換器上輸入以下命令:debug dot1x和debug authentication。

請注意,基於Cisco IOS的接入點(802.11ac wave 1)不支援TLS版本1.1和1.2。如果您的ISE或 RADIUS伺服器配置為僅允許802.1X內部的TLS 1.2,則可能導致問題。

#### 關於此翻譯

思科已使用電腦和人工技術翻譯本文件,讓全世界的使用者能夠以自己的語言理解支援內容。請注 意,即使是最佳機器翻譯,也不如專業譯者翻譯的內容準確。Cisco Systems, Inc. 對這些翻譯的準 確度概不負責,並建議一律查看原始英文文件(提供連結)。